## Konfiguracja sieci WiFi UE\_Hotspot\_SEC

Dla systemów Android

## Konfiguracja sieci bezprzewodowej UE\_Hotspot\_SEC

## Aby nawiązać połączenie z siecią WiFi należy wejść w Ustawienia -> Wi-Fi

Wybieramy sieć "UE\_Hotspot\_SEC

| 13:48                    |          |
|--------------------------|----------|
| ← Wi-Fi                  | 8        |
| Wi-Fi                    |          |
| DOSTĘPNE SIECI           | Odśwież  |
| 🛜 Crestron 2.46/56       | (i)      |
| 🤶 eduroam 2.46/56        | (j)      |
| ᅙ UE_Hotspot 246/56      | <b>i</b> |
| 🤶 UE_Hotspot_SEC 2.46/56 | (i)      |
|                          | (i)      |
| 🤶 UE_KTI (2.46/56)       | ()       |
| 🤶 UEP-dev (2.40/56)      | Ġ        |

## Konfiguracja sieci bezprzewodowej UE\_Hotspot\_SEC

Metoda EAP: PEAP Uwierzytelnianie: Brak Certyfikat urządzenia: Brak/Nie sprawdzaj

Nazwa użytkownika: numer NIU Tożsamość anonimowa: Puste/Brak Hasło: jak do systemu USOSweb

Po uzupełnieniu wybieramy "Połącz"

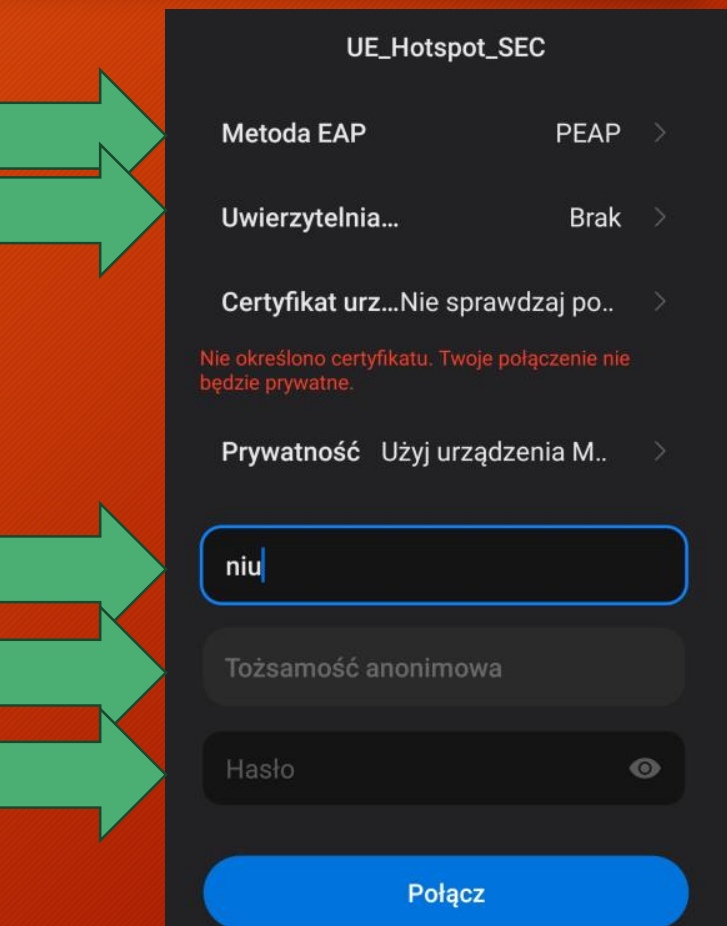